# Guía Rápida Instalación iXDeveloper

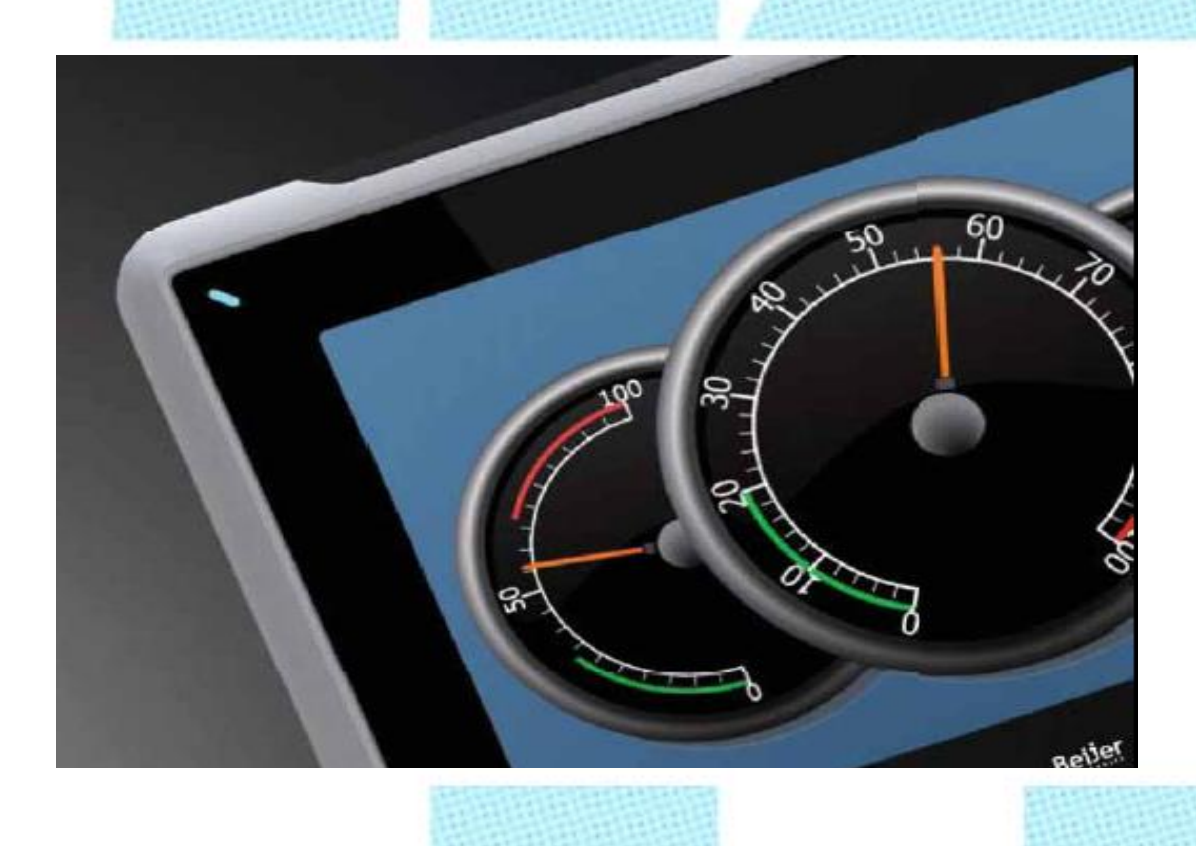

Instalación del software iXDeveloper2.0

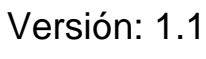

www.elion.es

Servicio Asistencia Técnica Farell, 5 08014 Barcelona Tel. 932 982 040 soporte.tecnico@elion.es

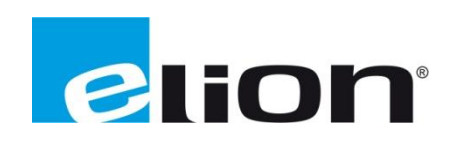

# 1. Alcance.

Este documento describe los pasos necesarios a seguir para poder descargar, instalar y registrar el software iX-Developer desde la web oficial de Elion.

### 1.1. Requisitos del sistema

| Parameter | Recommendation         |                                                     |  |  |  |  |
|-----------|------------------------|-----------------------------------------------------|--|--|--|--|
| RAM       | 2 GB                   |                                                     |  |  |  |  |
| Processor | 2 GHz or higher        |                                                     |  |  |  |  |
| Operating | Microsoft Windows 10   |                                                     |  |  |  |  |
| system    | Microsoft Windows 8.1  |                                                     |  |  |  |  |
|           | Microsoft Windows 7SP1 |                                                     |  |  |  |  |
| Graphics  | Tier2:                 |                                                     |  |  |  |  |
| card      | DirectX version        | Must be greater than or equal to 9.0.               |  |  |  |  |
|           | Video RAM              | Must be greater than or equal to 120 MB.            |  |  |  |  |
|           | Pixel shader           | Version level must be greater than or equal to 2.0. |  |  |  |  |
|           | Vertexshader           | Version level must be greater than or equal to 2.0. |  |  |  |  |
|           | Multitexture<br>units  | Number of units must be greater than or equal to 4. |  |  |  |  |

### 2. Descargar el iX-Developer desde la web de ELION: www.elion.es

Ir a la sección de descargas de la web y acceder a la pestaña de software.

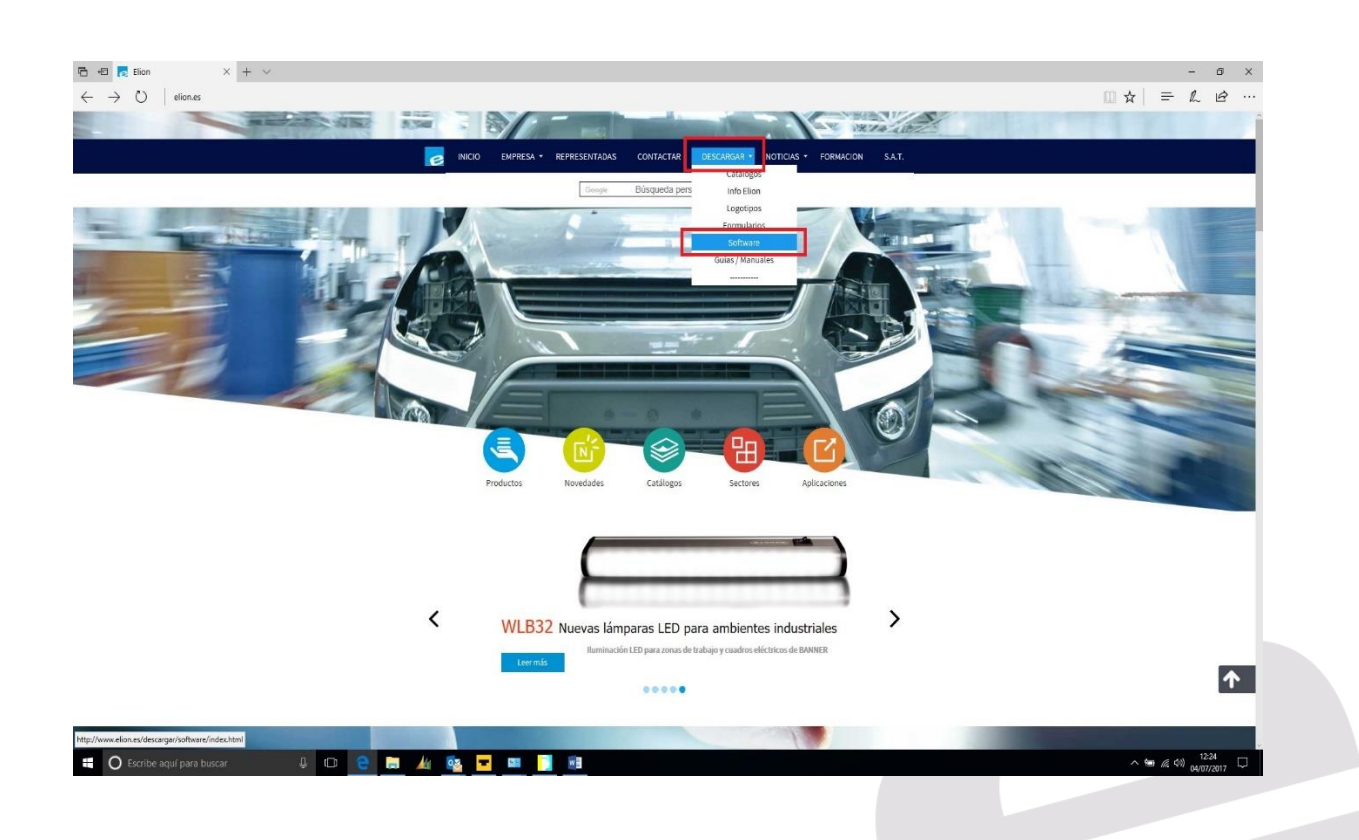

🖻 🕫 🎅 Elion : Descargar Softwa 🛛 🕂 - 5 X C) eli EIIIE e INICIO EMPR += Software **FON** Software - Guías y Manuales Acceso a programas, aplicaciones HMI, Terminales de Operador, PC industriales Soft V 1

En la siguiente página, hacer Click sobre el signo de desplegar menú.

U 🖸 😂 🛤 🏄 💁 🖬 🚺 🖷

🗄 🛛 Escribe aquí para buscar

Al aparecer la página siguiente, buscaremos el producto Beijer, haremos Click en el desplegable de Software y a continuación IX Solution.

| <ul> <li>E Ion: Decargar Softes X + ∨</li> <li>→ O</li> <li>elones/decargar/pothars/index.html#Acda2</li> </ul> | NICO EMPRESA • REPRESENTAD                                                                                                    | ans contactar desca                | RGAR + NOTICIAS + S.A.T.         | - 0<br>@☆ <i>≕ ಒ ৫</i> | × |
|----------------------------------------------------------------------------------------------------|----------------------------------------------------------------------------------------------------|------------------------------------|----------------------------------|------------------------|---|
|                                                                                                    | Sentores de proximidad, Sentores de Visión,<br>Comunicación Wireless, Segundad                                                                                                    | Gulas y Manuales >><br>Software >> |                                  |                        |   |
|                                                                                                    | Sistemas HM, Terminales de Operador, PC industriales<br>Software HM, Scotd                                                                                                    | Culas y Manuales >><br>Software    | IX Solution<br>EXTER<br>H-Series |                        |   |
|                                                                                                    | Accordinations in examples of exceptions of the exception of the exception | Gulas y Manuales >><br>Software >> | DATA COLLECTOR                   |                        |   |
|                                                                                                    |                                                                                                    | Guias y Manuales >><br>Software >> |                                  | 2                      |   |
| http://www.elion.ec/descarger/software/iv-solution/index.html                                                   | (i                                                                                                    | )                                  |                                  | ∧ ₩ @ 40 04/07/2017    |   |

^ ₩ @ ¢0) 12:25 □

Para poder descargar el Software, será necesesario rellenar los datos solicitados en el formulario y a continuación pulsar Aceptar.

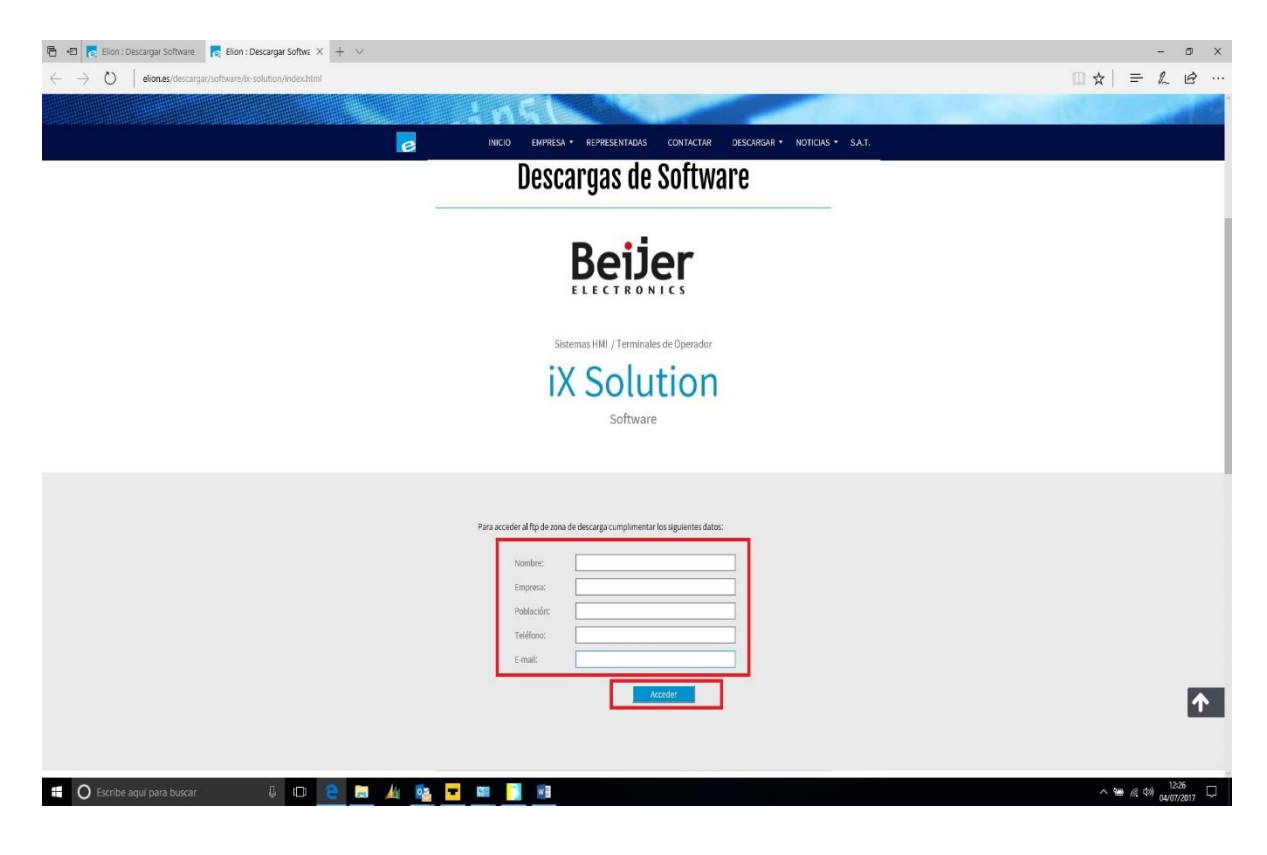

Con el paso anterior accederemos al servidor FTP de Elion, donde deberemos acceder al directorio IX Developer.

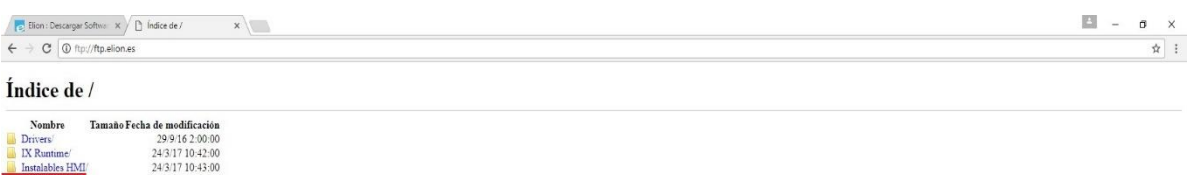

|   | and an and a second | ALD A A A A A A A A A A A A A A A A A A |
|---|---------------------|-----------------------------------------|
|   | IX Runtime/         | 24/3/17 10:42:00                        |
|   | Instalables HMI/    | 24/3/17 10:43:00                        |
| 1 | Ix-Developer/       | 24/3/17 10:41:00                        |
|   | Otros Softwares     | 24/3/17 10:43:00                        |
|   | X2 Control/         | 3/4/17 12:48:00                         |
|   |                     |                                         |

A continuación, accederemos al directorio Última Versión.

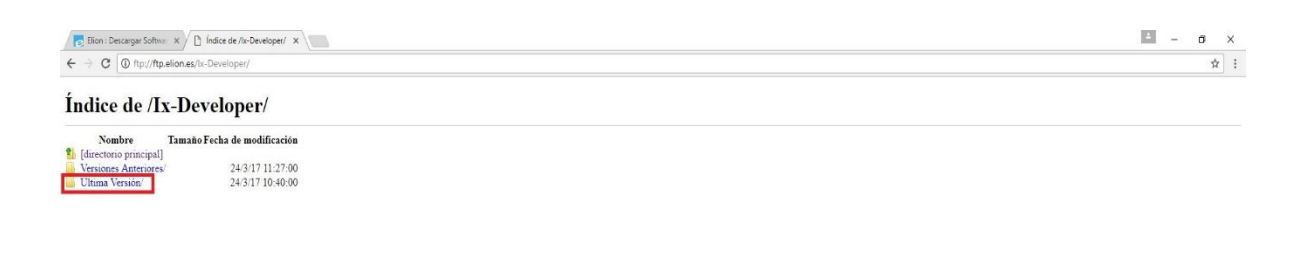

🖷 🔿 Escribe aquí para buscar 🛛 🖟 🕞 🧶 📴 📑 🍥

🐔 🔿 Escribe aquí para buscar 🛛 🖟 🖻 🤮 🧱 🧕 👰

Accederemos al directorio de la última versión, en este caso la Versión IX Developer 2.20 SP2.

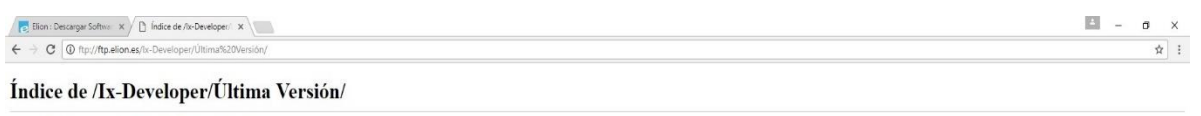

 Nombre
 Tamaño Fecha de modificación

 ¶:
 [directorio principal]

 [a: X-Developer 2 20 SP2/
 24/3/17 10:40:00

^ @ 〒 40) 12:40 □

^ 12:40 □ 12:40 □

Una vez dentro del directorio, con haciendo un doble Click, iniciaremos el SetUp. (Ejecutable de la instalación IX Developer 2.20 SP2.

| Elion : Descargar Softwar X                                                                 | - a × |
|---------------------------------------------------------------------------------------------|-------|
| E 🗦 🗙 🕼 (hp// <b>/tp.elion.es</b> /kr-Developer/Última%20Versión/0X-Developer%202.20%20SP2/ | \$    |
| ndice de /Ix-Develoner/Última Versión/iX-Develoner 2.20 SP2/                                |       |
| Nombre Tamaño Fecha de modificación                                                         |       |
| [[directorio minicipal]]                                                                    |       |
|                                                                                             |       |
|                                                                                             |       |
|                                                                                             |       |
|                                                                                             |       |
|                                                                                             |       |
|                                                                                             |       |
|                                                                                             |       |
|                                                                                             |       |
|                                                                                             |       |
|                                                                                             |       |
|                                                                                             |       |
|                                                                                             |       |
|                                                                                             |       |
|                                                                                             |       |
|                                                                                             |       |
|                                                                                             |       |
|                                                                                             |       |
|                                                                                             |       |
|                                                                                             |       |
|                                                                                             |       |
| 🗄 🔿 Escribe aquí para buscar 🛛 🖟 😋 🔚 🏄 🔯 🔽 📑 🎯                                              | へ 簡   |

A continuación empezará la descarga del ejecutable, pudiendo visualizar en la esquina inferior izquierda el progreso de la misma.

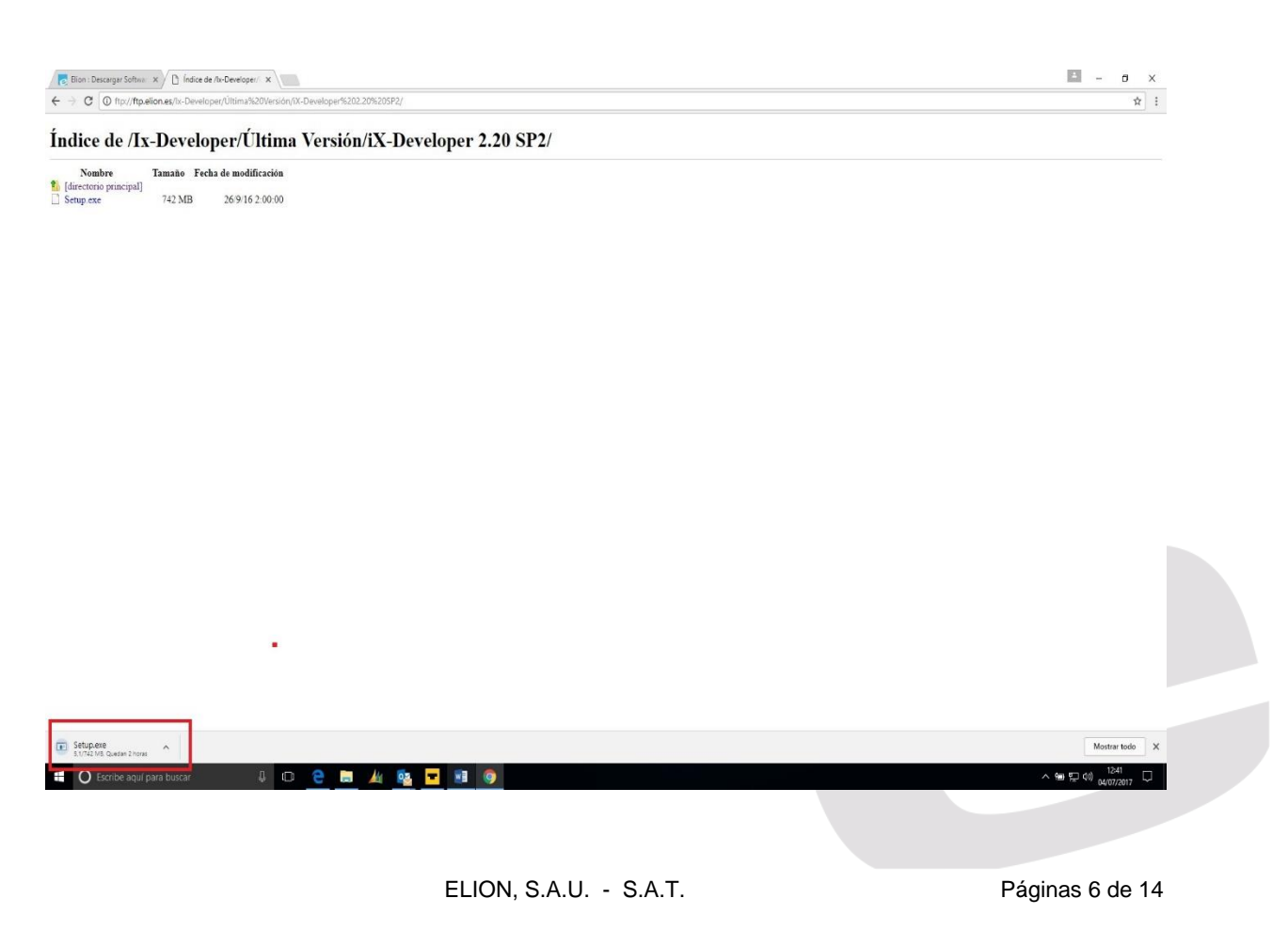

Una vez descargado el archivo, accederemos al Explorador Web con el que hayamos realizado la conexión y seleccionaremos a través del menú de la esquina superior derecha, la pestaña descargas.

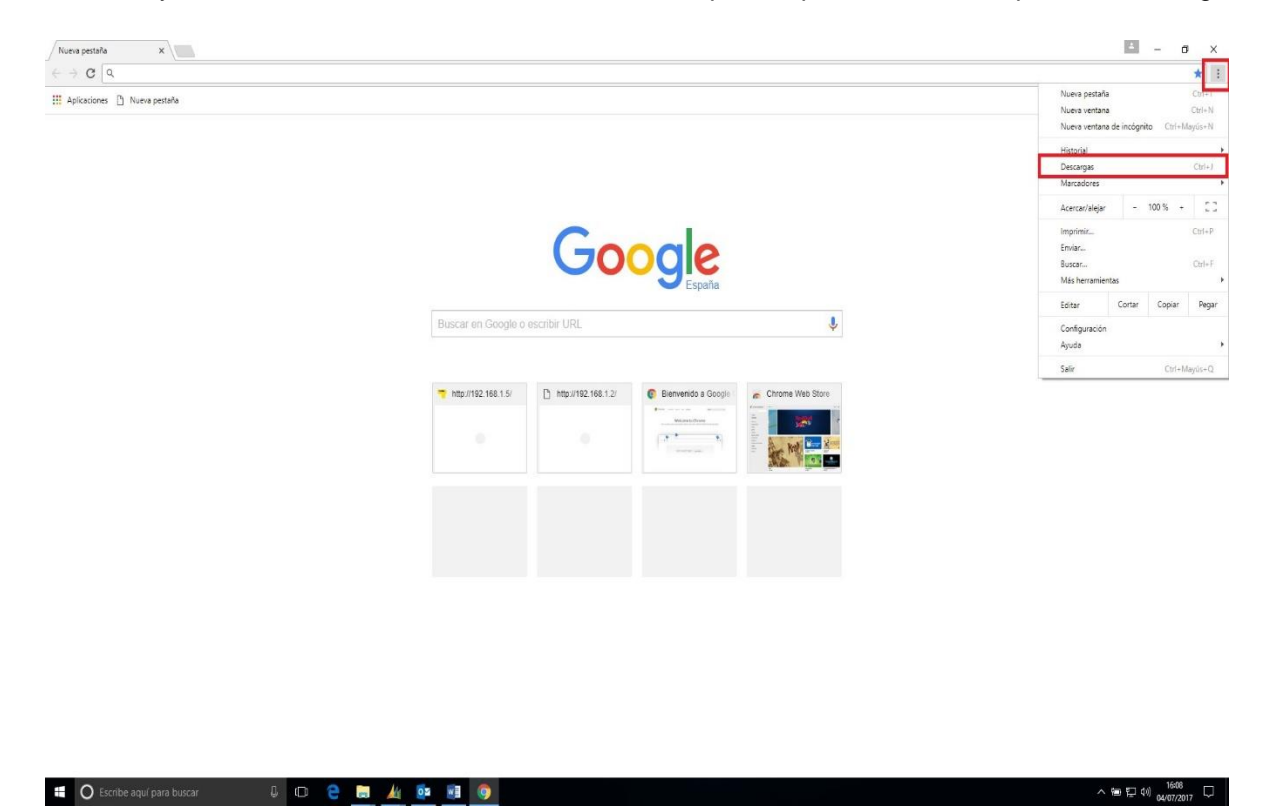

Una vez en la pantalla de descargas seleccionaremos, dentro del Software IX Developer, la pestaña Mostrar en carpeta..

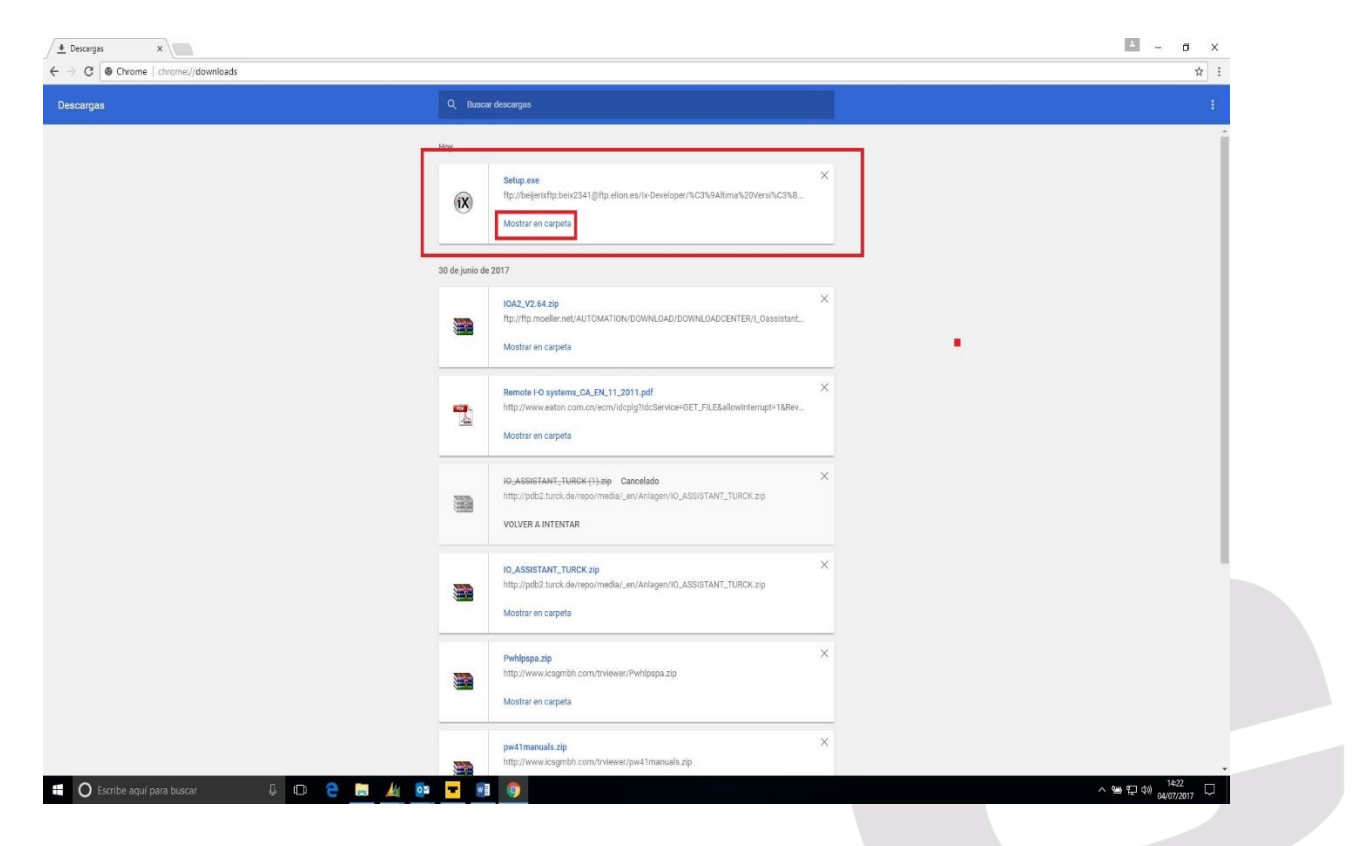

ELION, S.A.U. - S.A.T.

Páginas 7 de 14

Se nos abrirá el directorio donde se ha alojado el archivo descargado y procederemos a realizar un doble Click en el archivo IXSetup.

| ↓   🕑 📙 ∓  <br>Archivo Inicio Compa | Herramientas de aplicación presidentes de aplicación presidentes de ap | Descargas                                  |                          |                                      |     | -                   | or × | 0 |
|-------------------------------------|----------------------------------------------------------------------------------------------------|--------------------------------------------|--------------------------|--------------------------------------|-----|---------------------|------|---|
| Ander el<br>Acceso rápido           | Contar<br>Copiar ruta de acceso<br>Pegar acceso directo<br>Mover Copiar<br>a.*                                                                                                    | iminar Cambiar<br>nombre carpeta           | Propiedades<br>Historial | Seleccionar todo B leccionar ninguno |     |                     |      |   |
| ← → - 1 🕹 > Este                    | equipo → Windows8_OS (C:) → Usuarios → J                                                                                                    | J.SOLE.ELION > Descargas                   |                          |                                      | ~ 5 | Buscar en Descargas | م    |   |
|                                     | Nombre                                                                                                    | Fecha de modifica Tipo                     | Tamaño                   |                                      |     |                     |      |   |
| Acceso rapido                       | 10-30-PACTware-Support-Contacts                                                                                                    | 30/06/2017 12:41 Documento Adob.           | 63 KB                    |                                      |     |                     |      |   |
| ConeDrive                           | 28243-EN-PACTware-DTM-Collection                                                                                                    | 30/06/2017 12:18 Documento Adob.           | 1.553 KB                 |                                      |     |                     |      |   |
| 💻 Este equipo                       | 2 28243-ES-PACTware-DTM-Collection                                                                                                    | 30/06/2017 12:37 Documento Adob.           | 1.622 KB                 |                                      |     |                     |      |   |
| Descargas                           | BL20-E-GW-EN_Firmware                                                                                                    | 04/07/2017 11:48 Archive WinKAR Z.         | 206 KB                   |                                      |     |                     |      |   |
| Documentos                          | IO_ASSISTANT_TURCK                                                                                                    | 30/06/2017 13:23 Archivo WinRAR Z.         | . 31.960 KB              |                                      |     |                     |      |   |
| Escritorio                          | (C) (V2.04                                                                                                    | 30/06/2017 1343 Archivo Vininkar, Z.       | , 28.079 KB              |                                      |     |                     |      |   |
|                                     | pv4 imanuais                                                                                                    | SU/U0/2017 1249 Archivo Winkak Z.          | . 21.910 KB              |                                      |     |                     |      |   |
| imagenes                            | Pomipspa                                                                                                    | 30/06/2017 12346 Archivo Winkak 2.         | . 3.270 KB               |                                      |     |                     |      |   |
| p Musica                            | 🕅 Setup                                                                                                    | 04/07/2017 14:14 Aplicación                | 759.316 KB               |                                      |     |                     |      |   |
| Indeva carpeta                      | Subciones, room Descripcion del archivo                                                                                                    | 18 Developer 2.20 Presentacion de          | 40.204 10                |                                      |     |                     |      |   |
| VICEOS                              | SW_CODESYS_v35 Organización: Beijer Ele                                                                                                    | ectronics AB Archivo WinRAR Z              | 728.768 KB               |                                      |     |                     |      |   |
| Windows8_US (C:)                    | TBEN-L45_ETHER Version del archivo: 2.22<br>Fecha de creación: 04/0                                                                                                    | 2.184.0<br>07/2017 12:41 Archivo WinRAR.Z. | 1.857 KB                 |                                      |     |                     |      |   |
| PROD.MARKETING                      | Tamaño: 741 MB                                                                                                    |                                            |                          |                                      |     |                     |      |   |
| COMUNBON (\\ELI)                    |                                                                                                    |                                            |                          |                                      |     |                     |      |   |
| T COMERCIAL (\\ELK                  |                                                                                                    |                                            |                          |                                      |     |                     |      |   |
| E COMUNORG (\\ELI)                  |                                                                                                    |                                            |                          |                                      |     |                     |      |   |
| Tarifas (\\ELIONBCA                 |                                                                                                    |                                            |                          |                                      |     |                     |      |   |
| ISOLE (\\ELIONBC)                   |                                                                                                    |                                            |                          |                                      |     |                     |      |   |
| - Red                               |                                                                                                    |                                            |                          |                                      |     |                     |      |   |
| UP NEW                              |                                                                                                    |                                            |                          |                                      |     |                     |      |   |
|                                     |                                                                                                    |                                            |                          |                                      |     |                     |      |   |
|                                     |                                                                                                    |                                            |                          |                                      |     |                     |      |   |
|                                     |                                                                                                    |                                            |                          |                                      |     |                     |      |   |
|                                     |                                                                                                    |                                            |                          |                                      |     |                     |      |   |
|                                     |                                                                                                    |                                            |                          |                                      |     |                     |      |   |
|                                     |                                                                                                    |                                            |                          |                                      |     |                     |      |   |
|                                     |                                                                                                    |                                            |                          |                                      |     |                     |      |   |
|                                     |                                                                                                    |                                            |                          |                                      |     |                     |      |   |
|                                     |                                                                                                    |                                            |                          |                                      |     |                     |      |   |
|                                     |                                                                                                    |                                            |                          |                                      |     |                     |      |   |
|                                     |                                                                                                    |                                            |                          |                                      |     |                     |      |   |
|                                     |                                                                                                    |                                            |                          |                                      |     |                     |      |   |
|                                     |                                                                                                    |                                            |                          |                                      |     |                     |      |   |
|                                     |                                                                                                    |                                            |                          |                                      |     |                     |      |   |
|                                     |                                                                                                    |                                            |                          |                                      |     |                     |      |   |
|                                     |                                                                                                    |                                            |                          |                                      |     |                     |      |   |
| 13 elementos 1 elemento             | seleccionado 741 MB                                                                                                    |                                            |                          |                                      |     |                     | (81) |   |
| Escribe anu                         | (para buscar 」                                                                                                    | ר 🍋 📄 🌆 🗖                                  | - 🕅 🚳                    |                                      |     | へ 9冊 町 40) 142      | 3    |   |
| C cosmoc ada                        |                                                                                                    |                                            |                          |                                      |     | 04/07/2             | 017  |   |
|                                     |                                                                                                    |                                            |                          |                                      |     |                     |      |   |

# 3. Instalación Software IX-Developer

Aparecerá el escritorio la pantalla de Inicio de la instalación. Haremos Click sobre la opción Enable from Online Source.

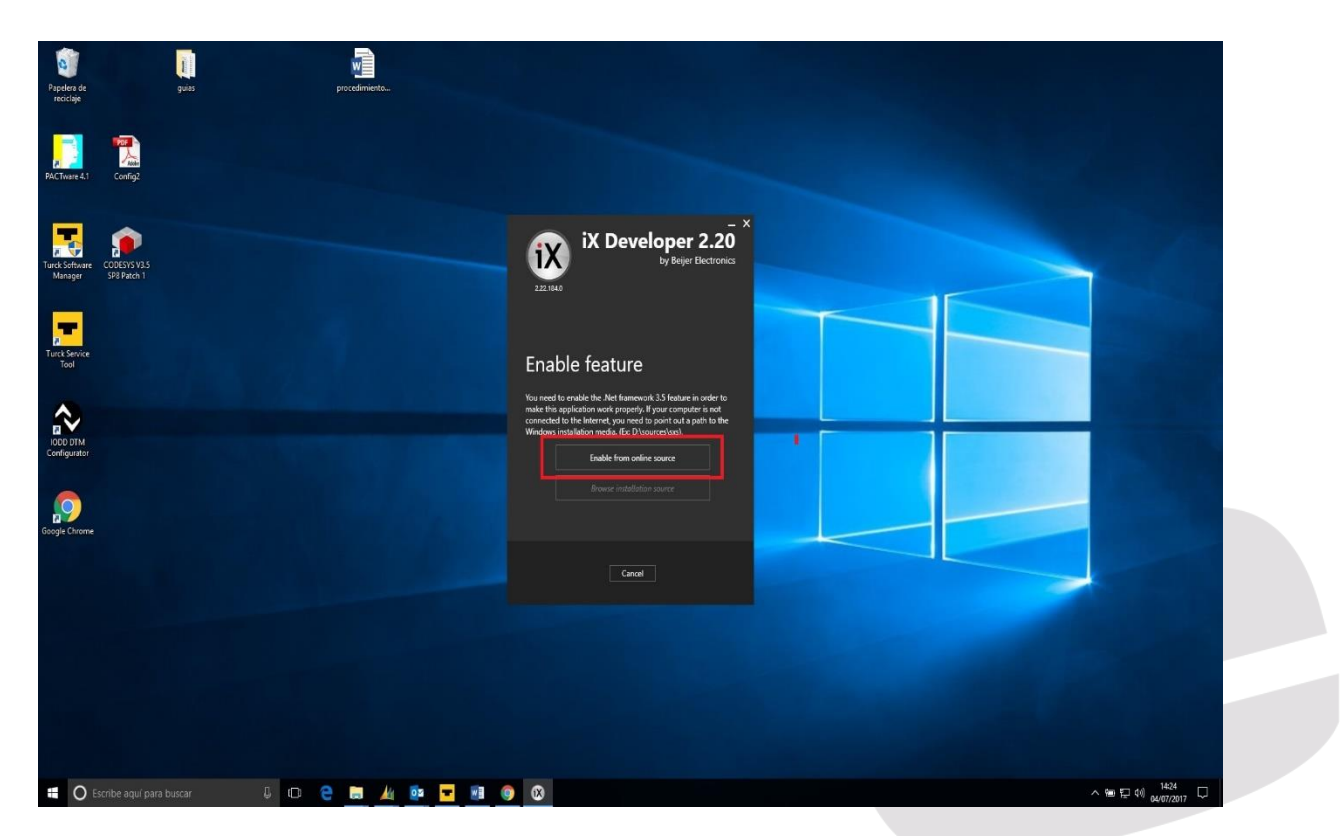

ELION, S.A.U. - S.A.T.

Ahora nos notifica la carga de un software auxiliar, necesario para poder instalar el IX Developer, en este caso el NET framework 2.5

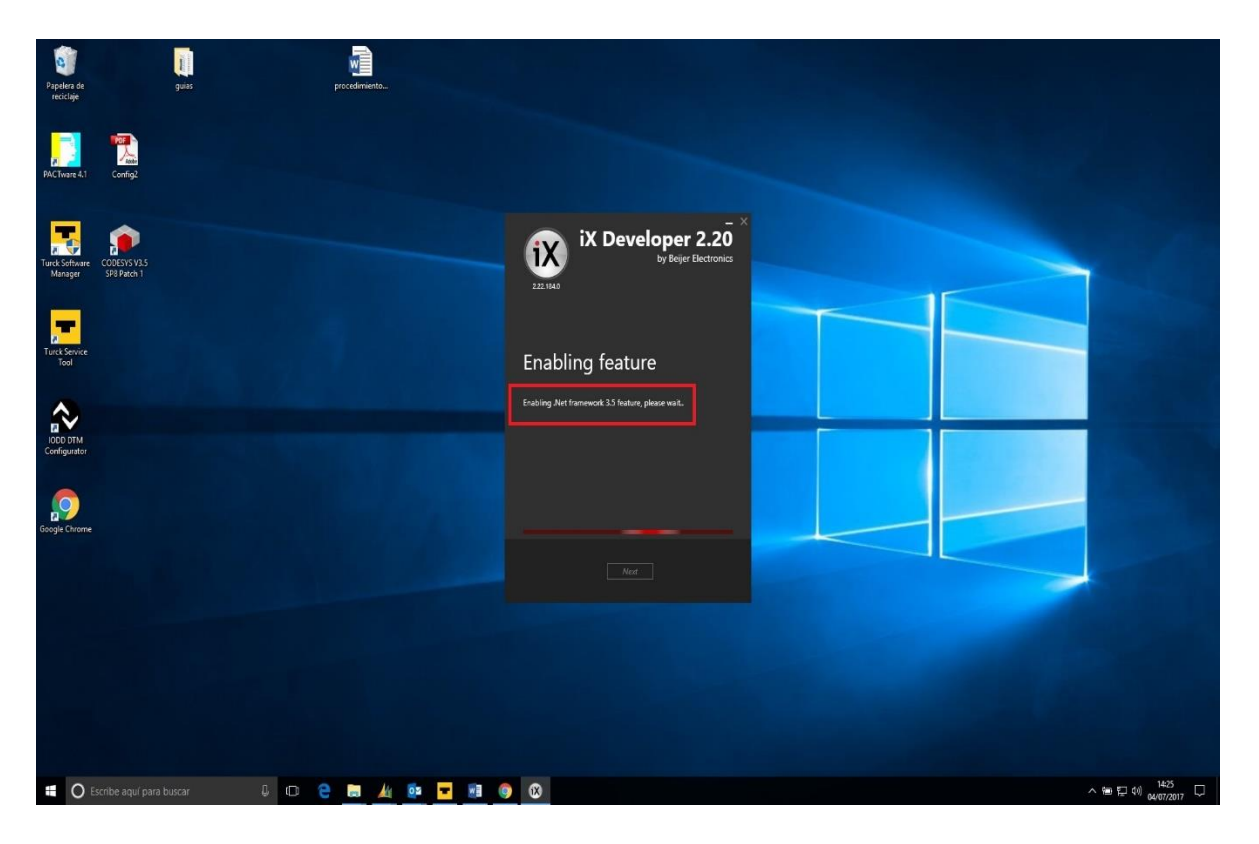

A continuación aparece la pantalla de instalación del IX Developer y deberemos aceptar los términos y condiciones del acuerdo de la licencia.

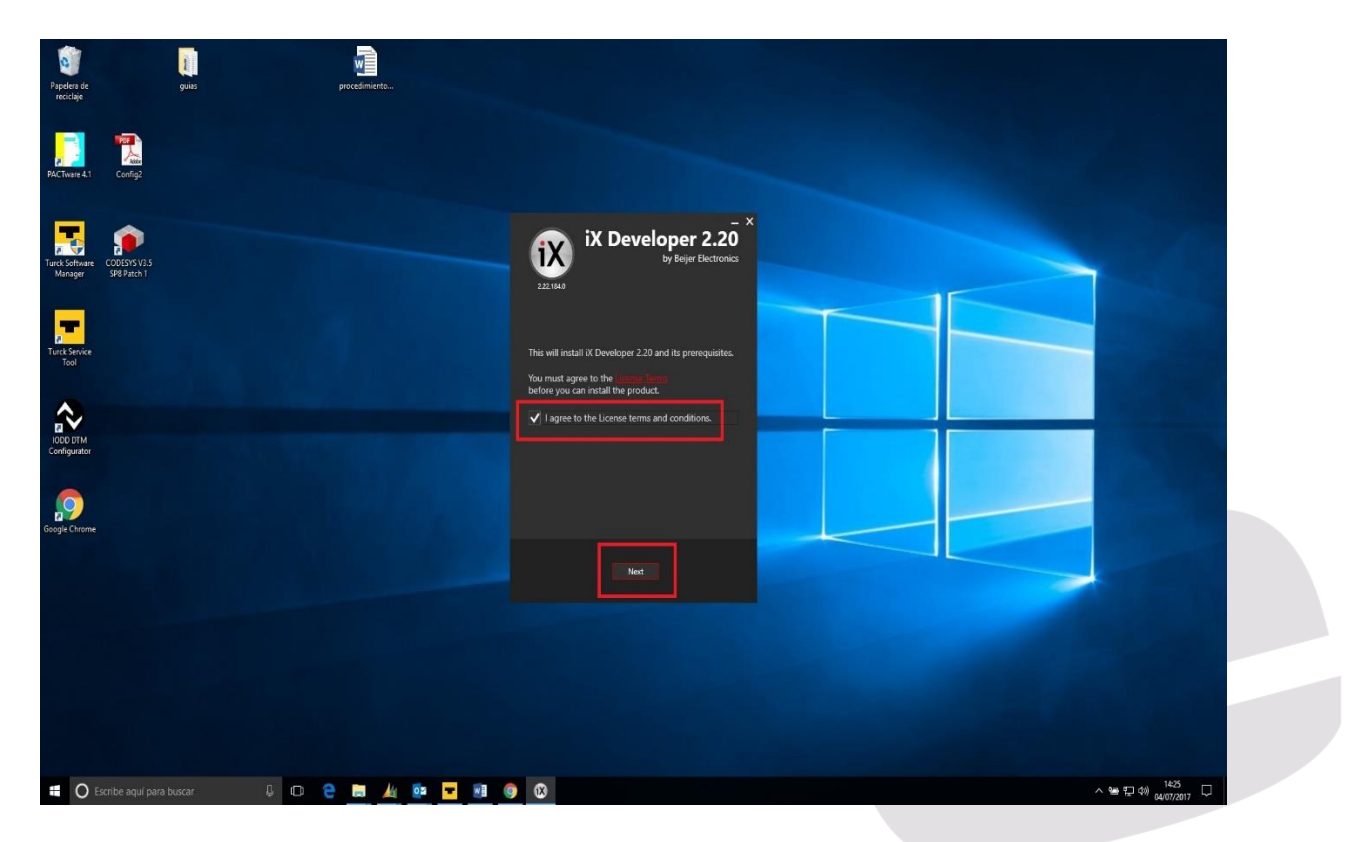

Seleccionaremos el lenguaje y procederemos a realizar la instalación.

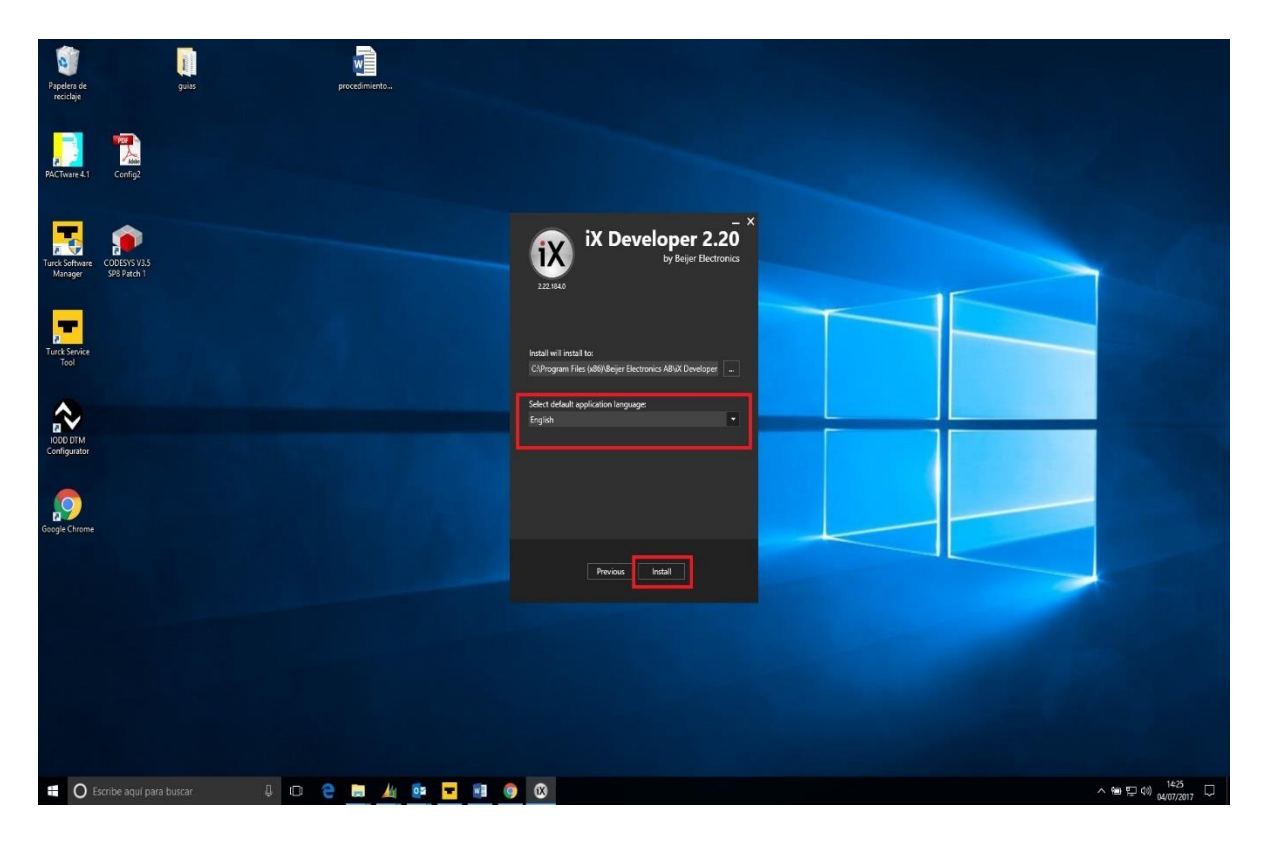

Nos saldrá una notificación en la que se visualizará que el software se está instalando.

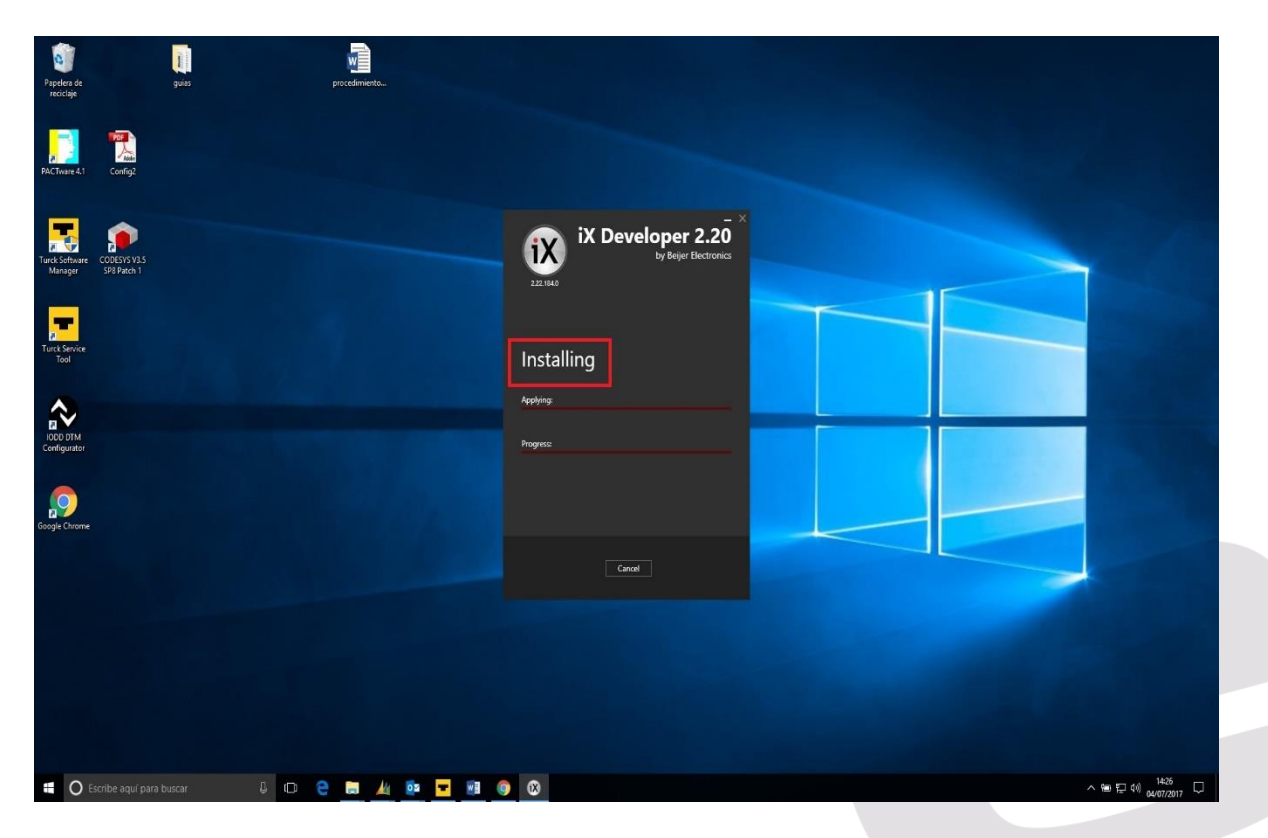

Una vez finalizada la instalación nos pedirá que lancemos la aplicación.

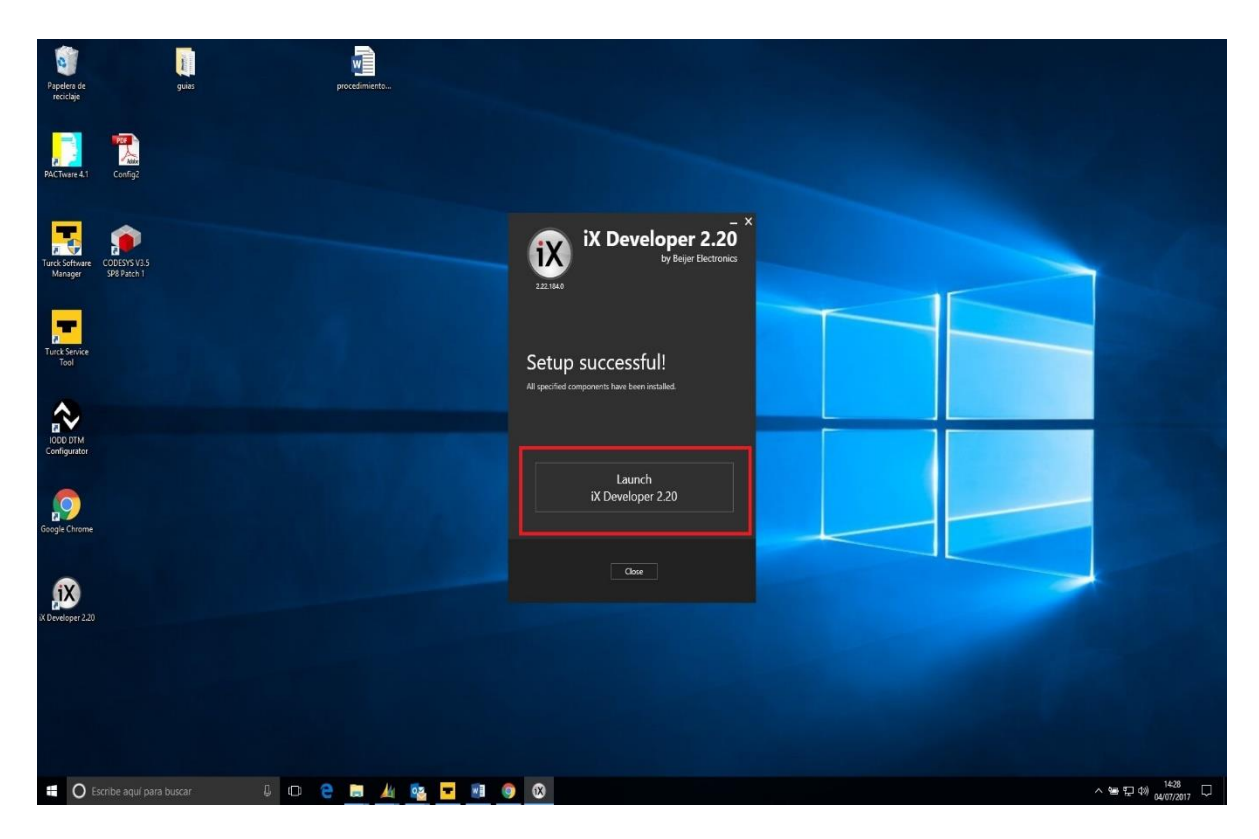

# 4. Registro y activación de IX-Developer

En la pantalla siguiente al lanzamiento de la aplicación, nos parecerá una pantalla de registro del software IX Developer.

Si disponemos de una clave para activar la licencia, la introduciremos en el recuadro marcado en rojo.

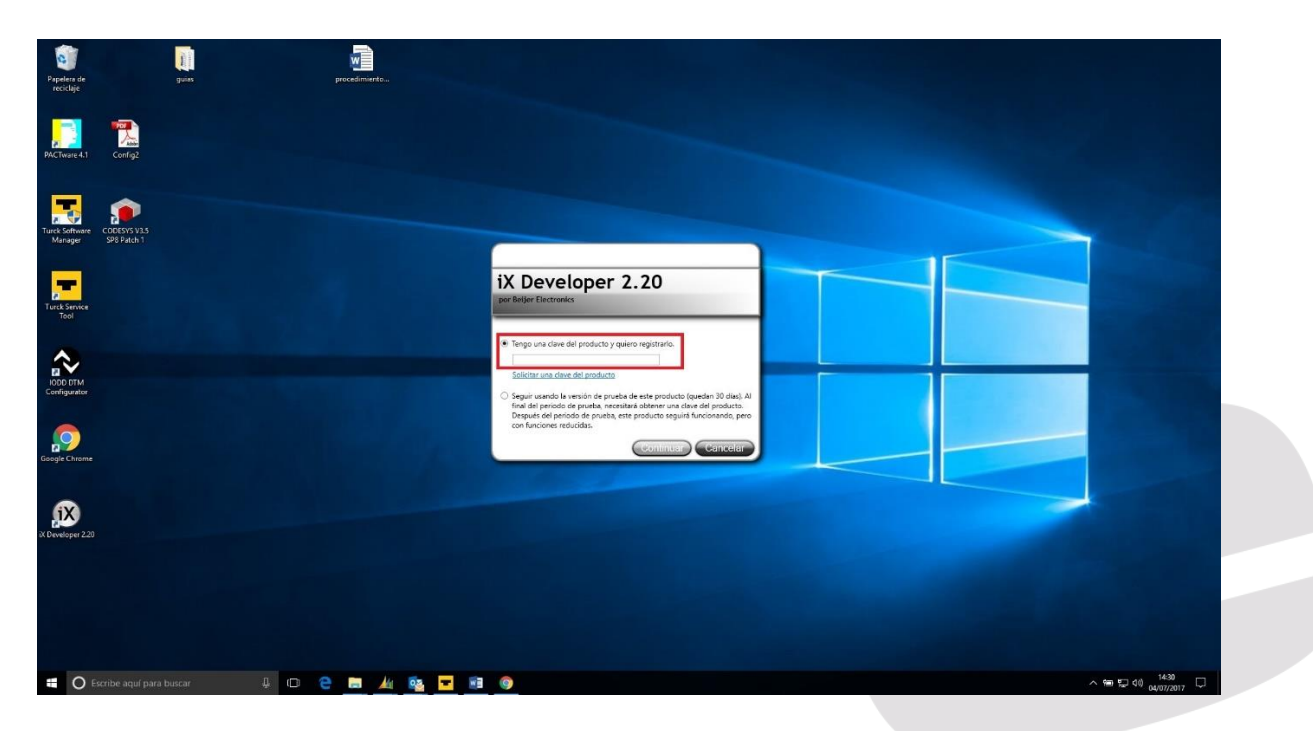

Si no disponemos de ella, deberemos solicitarla. Para ello seleccionaremos "Solicitar una Clave de Producto y registrarlo" (Ver página anterior) y nos aparecerá la siguiente pantalla, en la cuál deberemos rellenar el formulario y una vez cumplimentado haremos Click en el botón Submit.

| scargas × / ii Registration X Develope ×                                                                            | B                                                                                             | -          |
|----------------------------------------------------------------------------------------------------|-----------------------------------------------------------------------------------------------|------------|
| C Es seguro   https://www.beijerelectronics.com/registration                                                        |                                                                                               |            |
| er Products Industries & Applications Support Investor Relations News & Events                                      | About us Contact us MyPortal SmartStore                                                       |            |
| Register in peretoper                                                                                               |                                                                                               |            |
| In order to continue using the full functionality of IX D<br>days by filling in the registration information below. | eveloper, you need to activate your product within 30                                         |            |
| You will receive your activation key by email. The activ<br>and includes service packs, communication drivers a     | ution key guarantees unlimited access to IX Developer<br>nd other functionality and services. |            |
| Please provide the following details to register so that                                                            | t we can continue to provide first class service:                                             |            |
| *First name                                                                                                    |                                                                                               |            |
| *Last name                                                                                                    |                                                                                               |            |
| *Company                                                                                                    |                                                                                               |            |
| *Country / State                                                                                                    |                                                                                               |            |
| *E-mail                                                                                                    | Fredric<br>Jracke Sales Europe                                                                |            |
| *I would like to register the following version                                                                     | Welcome, my name is Predro, Let my<br>T can assist you.                                       | ne know if |
| 2.8                                                                                                    | •                                                                                             |            |
| *I bought the IX Software from                                                                                      |                                                                                               |            |
| SUBMIT                                                                                                    | Press (select (s send message                                                                 |            |
|                                                                                                    | Index                                                                                         |            |
|                                                                                                    |                                                                                               | 1.0        |

La gestión anterior puede tardar unos días, con lo que disponemos de un periodo de prueba de 29 días, en los cuales el software tiene habilitadas todas sus prestaciones. Pasado este periodo de tiempo, ciertas prestaciones serán deshabilitadas, siendo necesario su registro en la Web para conseguir la clave de habilitación del mismo.

Esta pantalla aparecerá cada vez que lancemos la aplicación, por tanto, cuando tengamos el código, proporcionado por Beijer después de solicitarlo siguiendo el paso anterior, deberemos introducirlo a la mayor brevedad

| Papelera de<br>recidaje   | guias                       |   |     | procedimiento. |       |                                                                                                    |
|---------------------------|-----------------------------|---|-----|----------------|-------|----------------------------------------------------------------------------------------------------|
| PACTware 4.1              | Config2                     |   |     |                |       |                                                                                                    |
| Turck Software<br>Manager | CODESYS V3.5<br>SP8 Patch 1 |   |     |                |       |                                                                                                    |
| Turck Service<br>Tool     |                             |   |     |                |       | iX Developer 2.20 per beijer Electronics                                                                                                    |
| IODD DTM<br>Configurator  |                             |   |     |                |       | tego una clave del producto yquero registrario.      Sinician una clave del producto     Social una clave del producto     Social una cla |
| Google Chrome             |                             |   |     |                |       |                                                                                                    |
| iX Developer 2.20         |                             |   |     |                |       |                                                                                                    |
|                           |                             |   |     |                |       |                                                                                                    |
| I O Esc                   | cribe aqui para buscar      | Ų | 0 8 |                | i 🔯 🗖 |                                                                                                    |

Una vez pulsado Continuar en la pantalla anterior, nos aparecerá la siguiente, donde nos mostrará la Versión y características de la misma. Haremos Click sobre el botón OK.

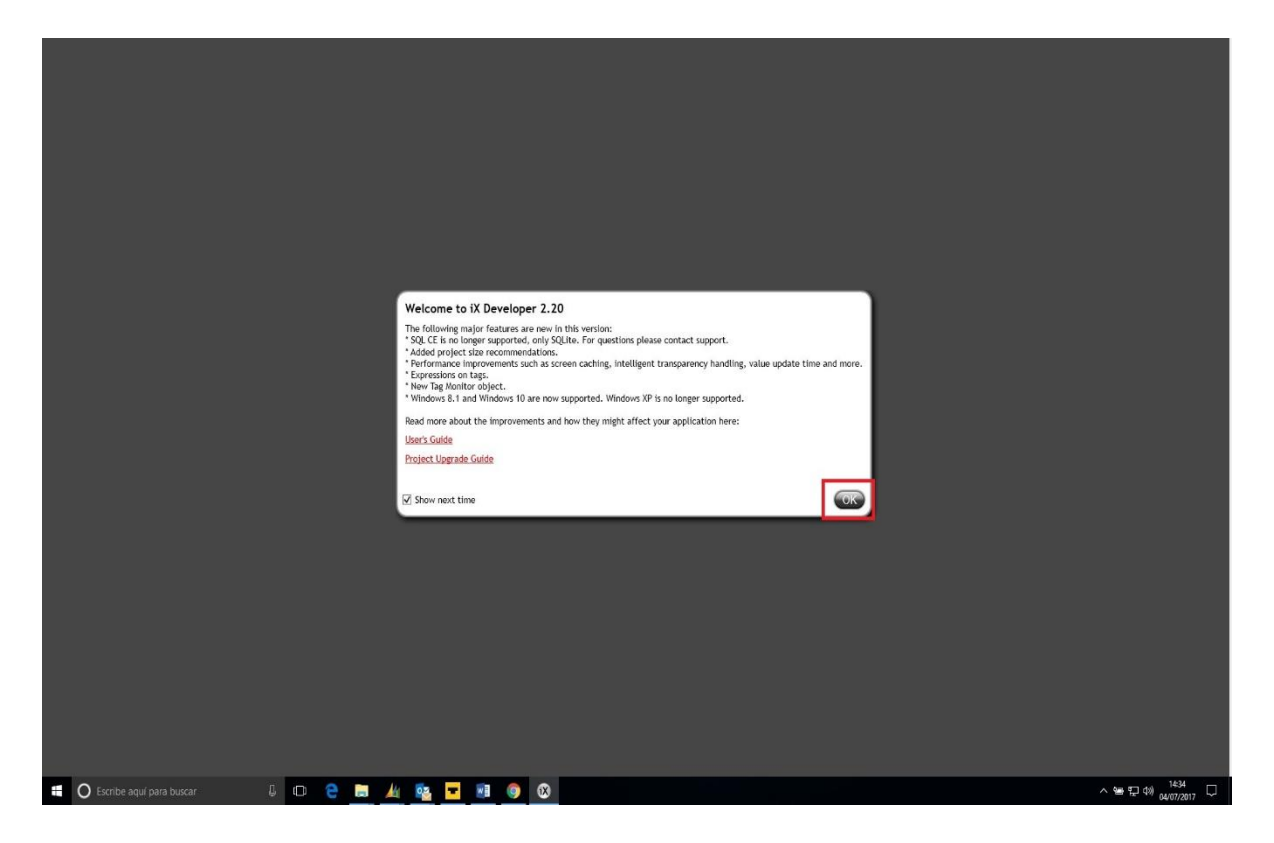

Nos aparecerá ya los menús del Software IX Developer 2.20, dando por finalizada su instalación.

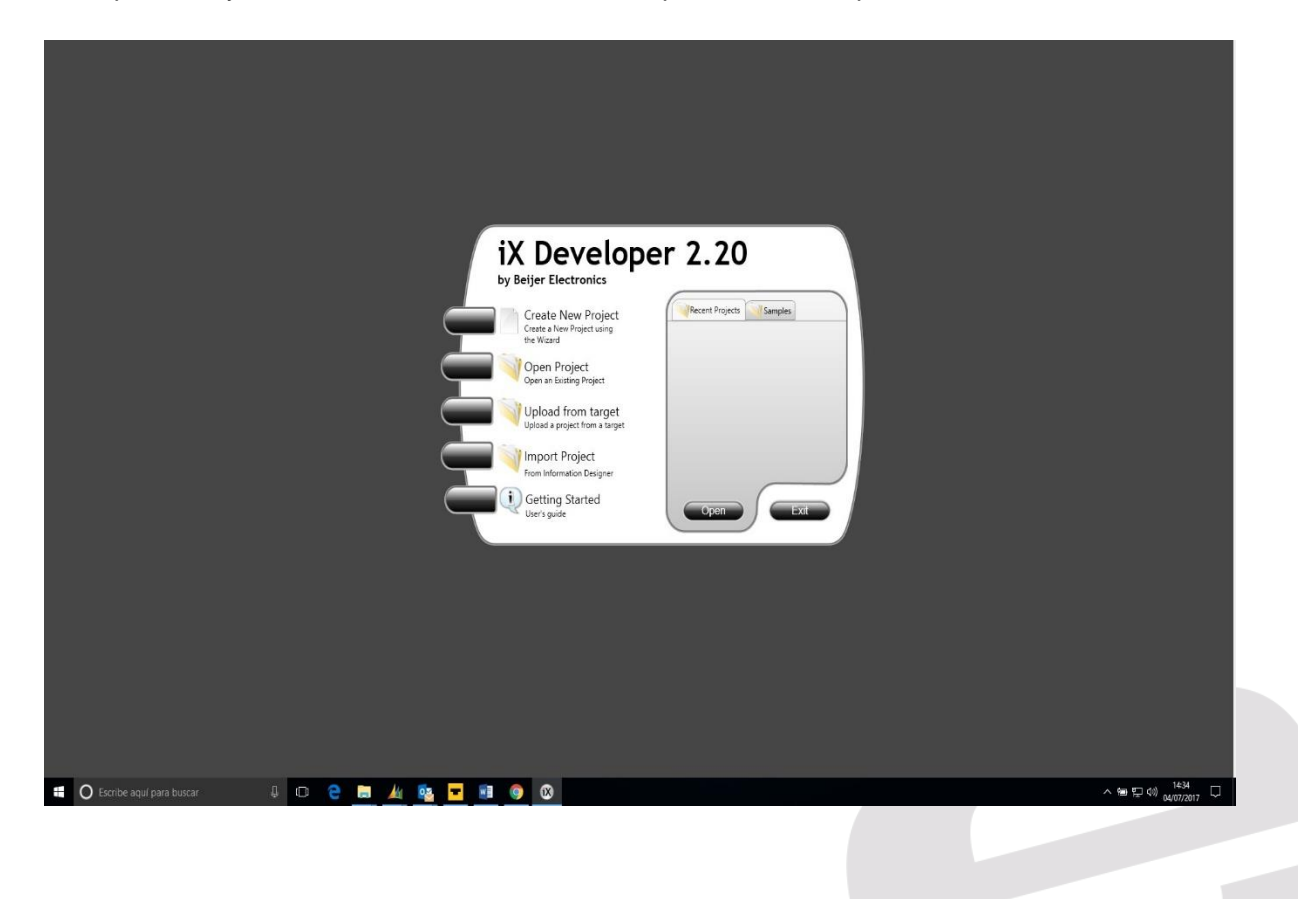

#### DELEGACIONES:

Cataluña: Tel. 932 982 000 elion@elion.es

### Centro:

Tel. 913 835 709 elionmad@elion.es

Sur: Tel. 955 943 441 egiraldez@elion.es

Norte: Tel. 943 217 200 imorales@elion.es

## **Servicio Asistencia Técnica** Farell, 5

0814 Barcelona servicio.tecnico@elion.es

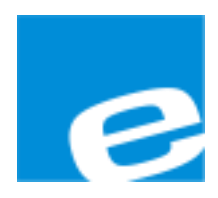

ELION, S.A.

Farell, 5 08014 Barcelona Tel. 932 982 000 Fax 934 311 800 elion@elion.es www.elion.es

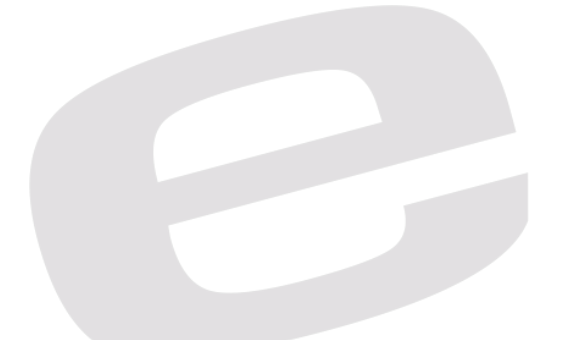